## Northwestern | INFORMATION TECHNOLOGY

### **Cisco Registered Envelope Services (CRES) - Mobile**

#### **Purpose:**

Upon receiving an encrypted e-mail message from Northwestern for the first time, you must go through a one-time registration process. If you require technical support please call Cisco CRES support at 1-866-412-6113. The steps for first time registration are:

#### **Procedure:**

1. Within the secure message you received, click to download the "**securedoc\_XXXX.html**" attachment and save it to a location you desire (keeping the file name as is). *Note: If you have a "Pop-Up Blocker" enabled on your browser, you will likely have to press and hold the <CTRL> key and click to download the file.* 

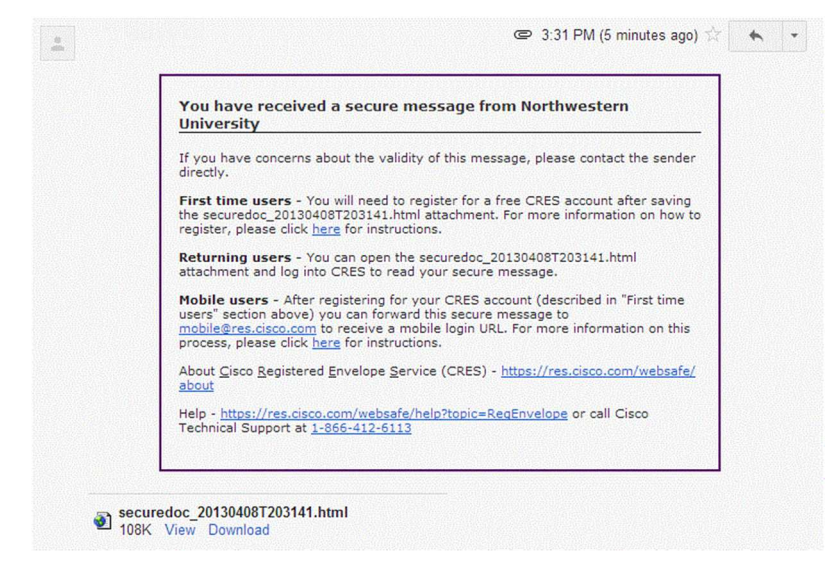

- 2. Once the download is complete, click on the **Open** button when prompted or go to the file location you selected and double click to open the "**securedoc\_XXXX.html**" file.
- 3. From the following screen below, click on the "REGISTER" button:

| Northwestern |                                                                                |                                                                                   |                                                    |                 | April 3, 2013<br>3:12:25 PM GMT<br>Message Security: High |
|--------------|--------------------------------------------------------------------------------|-----------------------------------------------------------------------------------|----------------------------------------------------|-----------------|-----------------------------------------------------------|
|              | From:<br>To:<br>Subject:<br>To open this r<br>register. After<br>opening the m | Sample [secure] n<br>nessage, first click the<br>registering, come ba<br>nessage. | @north<br>nessage<br>a button to<br>ck to continue | western.edu>    |                                                           |
|              |                                                                                |                                                                                   |                                                    |                 | Select a different address                                |
| Cisco Regis  | tered E                                                                        | nvelope S                                                                         | ervice                                             | )               | cisco                                                     |
|              |                                                                                | Co                                                                                | pyright © 200                                      | 0-2011 Cisco Sy | stems, Inc. All rights reserved.                          |

# Northwestern | INFORMATION TECHNOLOGY

4. Complete the New User Registration and then click on "Register" at the bottom of the page.

| NEW USER REGIST                                                                                                    | RATION                                                                                                    |                                                                                                    |                                                             |
|----------------------------------------------------------------------------------------------------|----------------------------------------------------------------------------------------------------|----------------------------------------------------------------------------------------------------|-------------------------------------------------------------|
| To assure future messages<br>"DoNotReply@res.cisco.cor                                                                                                    | from this service are not<br>n" to your Address Book o                                                                                                    | accidentally filtered out o<br>or Safe Sender List.                                                                | of your email, please add                                   |
|                                                                                                    |                                                                                                    |                                                                                                    | * = requ                                                    |
| Enter Personal Informat                                                                                                    | ion                                                                                                    |                                                                                                    |                                                             |
| Language                                                                                                    | English                                                                                                    | The language s                                                                                                    | etting will be stored for futu                              |
| Circle Marca #                                                                                                    |                                                                                                    | and email notifi                                                                                                   | cations.                                                    |
| First Name*                                                                                                    |                                                                                                    |                                                                                                    |                                                             |
| Last Name                                                                                                    |                                                                                                    |                                                                                                    |                                                             |
| Create a Password                                                                                                    |                                                                                                    | Enter a minimu                                                                                                    | m of 6 characters or numbe                                  |
| Password*                                                                                                    | •••••                                                                                                    | Passwords are<br>contain both let                                                                                  | case-sensitive. Your passwo<br>ters and numbers.            |
| Confirm Password*                                                                                                    | •••••                                                                                                    |                                                                                                    |                                                             |
| Personal Security Phrase*                                                                                                    | encrypt                                                                                                    | Enter a short pl<br>phrase will app                                                                                | hrase that only you will know<br>ear on message envelopes v |
|                                                                                                    |                                                                                                    | you log in. When you see your phrase, you you are logging in to our secure site. Mon                               |                                                             |
|                                                                                                    |                                                                                                    | you are logging                                                                                                    | in to our secure site. More                                 |
|                                                                                                    | Enable my Personal                                                                                                    | you are logging<br>Security Phrase.                                                                                | in to our secure site. <u>More</u>                          |
| Select 3 Security Question<br>You will be asked these que                                                                                                    | Enable my Personal<br>ons<br>estions in the future if you                                                                                                    | you are logging<br>Security Phrase.<br>I forget your password.                                                     | in to our secure site. <u>More</u>                          |
| Select 3 Security Question<br>You will be asked these que<br>Question 1*                                                                                                    | Enable my Personal     Sons     stions in the future if you     What is your oldest course                                                                                              | you are logging<br>Security Phrase.<br>I forget your password.<br>Isin's first name?                               | in to our secure site. <u>More</u>                          |
| Select 3 Security Question<br>You will be asked these qui<br>Question 1*                                                                                                    | Enable my Personal Enables in the future if you What is your oldest cou                                                                                                    | you are logging<br>Security Phrase.<br>I forget your password.<br>Isin's first name?                               | In to our secure site. <u>More</u>                          |
| Select 3 Security Questin<br>You will be asked these qu<br>Question 1*<br>Answer 1*                                                                                                    | Enable my Personal     Sections in the future if you     What is your oldest cou     Carl                                                                                               | you are logging<br>Security Phrase.<br>I forget your password.<br>Isin's first name?                               | In to our secure site. <u>More</u>                          |
| Select 3 Security Questio<br>You will be asked these qui<br>Question 1*<br>Answer 1*<br>Confirm Answer 1*                                                                              | Enable my Personal     Drs     estions in the future if you     What is your oldest cou     Carl     Carl                                                                               | you are logging<br>Security Phrase.<br>I forget your password.<br>Isin's first name?                               | In to our secure site. <u>More</u>                          |
| Select 3 Security Question<br>You will be asked these que<br>Question 1*<br>Answer 1*<br>Confirm Answer 1*<br>Question 2*                                                              | Enable my Personal     ms     stions in the future if you     What is your oldest cou     Carl     Carl     What is your father's m                                                     | you are logging<br>Security Phrase.<br>I forget your password.<br>III's first name?                                | in to our secure site. <u>More</u>                          |
| Select 3 Security Questio<br>You will be asked these au<br>Question 1*<br>Answer 1*<br>Confirm Answer 1*<br>Question 2*<br>Answer 2*                                                   | Enable my Personal     Sections in the future if you     What is your oldest cou     Carl     Carl     What is your father's m     Jim                                                  | you are logging<br>Security Phrase.<br>I forget your password.<br>Isin's first name?                               | In to our secure site. <u>More</u>                          |
| Select 3 Security Question<br>You will be asked these que<br>Question 1*<br>Answer 1*<br>Confirm Answer 1*<br>Question 2*<br>Answer 2*<br>Confirm Answer 2*                            | Enable my Personal     ms     estions in the future if you     What is your oldest cou     Carl     Carl     What is your father's m     Jim     Jim                                    | you are logging<br>Security Phrase.<br>I forget your password.<br>Isin's first name?                               | In to our secure site. <u>More</u>                          |
| Select 3 Security Question<br>You will be asked these que<br>Question 1*<br>Answer 1*<br>Confirm Answer 1*<br>Question 2*<br>Answer 2*<br>Confirm Answer 2*                            | Enable my Personal     ms     astions in the future if you     What is your oldest cou     Carl     Carl     What is your father's m     Jim     Jim     What year was your mo          | you are logging<br>Security Phrase.<br>I forget your password.<br>Isin's first name?                               | In to our secure site. <u>More</u>                          |
| Select 3 Security Question<br>You will be asked these que<br>Question 1*<br>Answer 1*<br>Confirm Answer 1*<br>Question 2*<br>Confirm Answer 2*<br>Confirm Answer 2*                    | Enable my Personal     ms     astions in the future if you     What is your oldest cou     Carl     Carl     What is your father's m     Jim     Jim     What year was your mo          | you are logging<br>Security Phrase.<br>I forget your password.<br>Isin's first name?<br>Iddle name?<br>Iddle name? | In to our secure site. <u>More</u>                          |
| Select 3 Security Question<br>You will be asked these au<br>Question 1*<br>Answer 1*<br>Confirm Answer 1*<br>Question 2*<br>Answer 2*<br>Confirm Answer 2*<br>Question 3*<br>Answer 3* | Enable my Personal     ms     astions in the future if you     What is your oldest cou     Carl     Carl     What is your father's m     Jim     Jim     What year was your mo     1953 | you are logging<br>Security Phrase.<br>I forget your password.<br>IIsin's first name?                              | In to our secure site. <u>More</u>                          |

5. You will be brought to a "Final Step" page, which states the following:

| cisco |                                                                                                    | English |
|-------|----------------------------------------------------------------------------------------------------|---------|
|       | FINAL STEP: ACCOUNT ACTIVATION                                                                              |         |
|       | Your Cisco Registered Envelope Service account was<br>successfully created.                                 |         |
|       | Instructions to activate your account have been emailed to                                                  |         |
|       | Please check your inbox. If you do not see an<br>account activation email, check your junk email<br>folder. |         |

- 6. Close the Final Step Browser window and return to your e-mail inbox.
- 7. Open the new e-mail with the subject "Please activate with CRES" in your Inbox.

# Northwestern | INFORMATION TECHNOLOGY

8. Click on the "Click here to activate this account" link, within that e-mail.

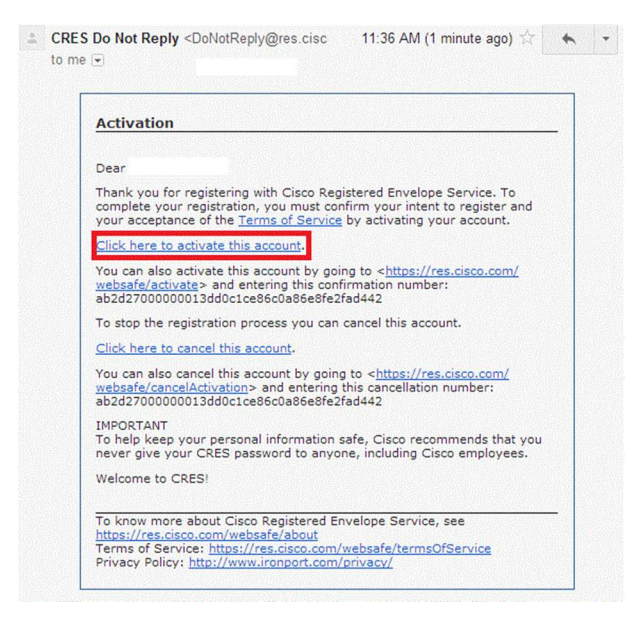

9. Once you click on the above link, you will be brought to a page stating the following:

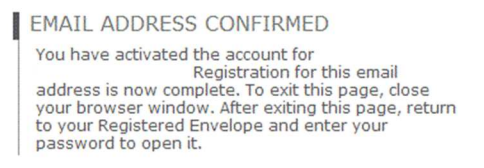

- 10. Navigate to the saved "**securedoc\_XXXX.html**" file and double-click to open or you may go back to the original secure e-mail that was sent to you and click to open the attachment.
- 11. Enter your password then click on the "Open" button to view the encrypted e-mail.

| preparing envelope, continu | e below.                                              |                                                                                                    |
|-----------------------------|-------------------------------------------------------|----------------------------------------------------------------------------------------------------|
| Northw                      | estern                                                |                                                                                                    |
|                             |                                                       | OHelp                                                                                                    |
|                             | From:<br>To:                                          | Personal Security Phrase                                                                                       |
|                             | Subject: Sample [secure] message                      | Your personal phrase is<br>not enabled on this                                                                 |
|                             | Password: ·····                                       | computer.                                                                                                    |
|                             | Forgot password?                                      | More info                                                                                                    |
|                             | button does not appear, forward the original email to |                                                                                                    |
|                             | mobile@res.cisco.com .                                | Open                                                                                                    |
|                             | New users, select your email address and click Open   | the second second second second second second second second second second second second second second second s |
|                             | to create an account.                                 |                                                                                                    |
|                             | Submit your passw                                     | My address is not listed<br>word above to open your message online.                                            |
| Cisco                       | Pagistarad Envelope Service                           | alialo                                                                                                    |